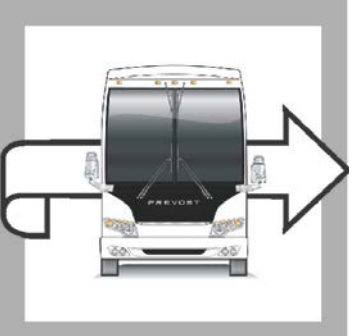

## WARRANTY BULLETIN

### WB18-43

EVOS

| DATE :      | November 2018                                                        | SECTION : | 06 ELECTRICAL |
|-------------|----------------------------------------------------------------------|-----------|---------------|
| EXPIRATION: | November 2020                                                        |           |               |
| SUBJECT :   | VECU MID 144 UPDATE – AUTO ENGINE BRAKE<br>WITH I-SHIFT TRANSMISSION |           |               |

First Release

11-22-2018

#### APPLICATION

#### NOTICE TO SERVICE CENTERS Verify vehicle eligibility by checking warranty bulletin status with SAP or via ONLINE WARRANTY SYSTEM available on Service / Warranty tab of Prevost website. REVOST CAR INC Model VIN 2PCH3349XDC712146, 2PCH33494DC712191, 2PCH33499DC712364 2PCH33492DC712366, 2PCH33497DC712377, 2PCH33490DC712379 2PCH33499DC712381, 2PCH33492DC712383, 2PCH33499EC712477 2PCH33497EC712493, 2PCH33494EC712502, 2PCH33495EC712525 2PCH33494EC712550, 2PCH33499EC712772, 2PCH33498EC712794 2PCH3349XFC712795, 2PCH33493FC712797, 2PCH33495FC712798 H3-45 coaches Model Year: 2013 - 2019 2PCH3349XFC712814, 2PCH33495FC712834, 2PCH33499FC712982 2PCH33490FC712983, 2PCH33492FC712984, 2PCH33494FC712985 2PCH33498FC712987, 2PCH33494GC713099, 2PCH33494GC713135 2PCH33491GC713142, 2PCH33493GC713157, 2PCH33491HC713448 2PCH3349XHC713481, 2PCH33491HC713580, 2PCH33493HC713581 2PCH33497JC713945, 2PCH33494JC713949, 2PCH3349XKC710412 Vehicles 2PCG33496CC735241 & 2PCG33499DC735316 X3-45 coaches And from Model Year: 2012 - 2014 2PCG33493EC735734 up to 2PCG33498EC735759 incl. This bulletin does not necessarily apply to all the above-mentioned vehicles, some vehicles may have been modified before delivery. The owners of the vehicles affected by this bulletin will be advised by a letter indicating the Vehicle Identification Number (VIN) of each vehicle concerned.

#### DESCRIPTION

On the vehicles affected by this bulletin, the VECU (Vehicle Electronic Control Unit) parameters must be updated to allow auto engine brake function with the I-Shift transmission.

Please make an appointment at the nearest Prevost Service Center or Service Provider to have bulletin WB18-43 performed free of charge or reprogram MID144 with the latest update available using *Premium Tech Tool*.

#### PROCEDURE

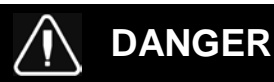

Park vehicle safely, apply parking brake, stop engine. Prior to working on the vehicle, set the ignition switch to the OFF position and trip the main circuit breakers equipped with a trip button.

- 1. Connect Premium Tech Tool (PTT) to the vehicle diagnostics connector (OBD). Connect the PC to a functional LAN or modem connection and a 120 Volt AC source.
- 2. Using Premium Tech Tool, reprogram the VECU (MID144) with the latest update available.

# NOTE

If the message "No update available do you want to continue" pops-up, click YES and complete the programming process.

3. Confirm completion of the VECU programming with the Program > Update Software screen.

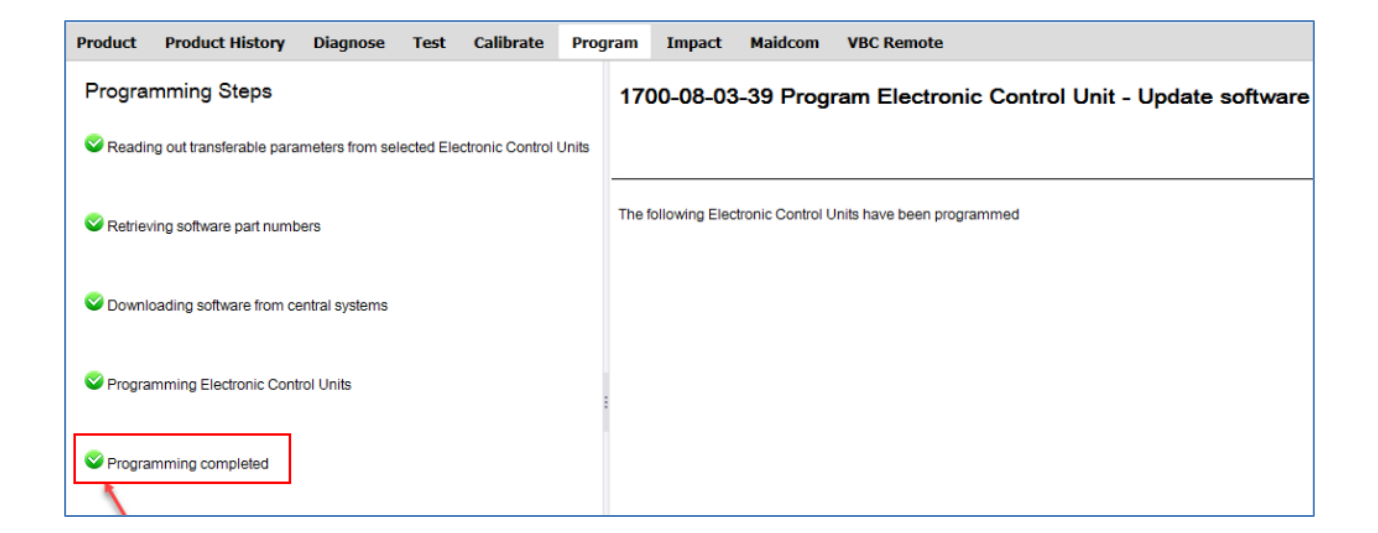

#### WARRANTY

This modification is covered by Prevost's normal warranty. We will reimburse you 3/4 hour(s) (0.75) of labor upon receipt of a warranty claim. Please submit claim via our Online Warranty System, available at <u>www.prevostcar.com</u> (under Service \ Warranty section). Use Claim Type: «Bulletin/Recall" and select "Warranty Bulletin WB18-43 ".

#### OTHER

| VBC Bulletin | N/A     |  |
|--------------|---------|--|
| Fail Code    | 06.27-2 |  |
| Defect Code  | 49      |  |
| Syst. Cond   | В       |  |
| Causal Part  | 7770029 |  |

Access all our Service Bulletins on http://techpub.prevostcar.com/en/ or scan the QR-Code with your smart phone.

Are you a Vehicle owner? E-mail us at technicalpublications\_prev@volvo.com and type "ADD" in the subject to receive warranty bulletins applicable to your vehicle(s) by e-mail.

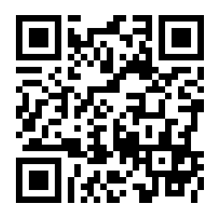